## **Enable and Configure NAT**

16 out of 34 rated this helpful - Rate this topic

Applies To: Windows Server 2008 R2

Network address translation (NAT) allows you to share a connection to the public Internet through a single interface with a single public IP address. The computers on the private network use private, non-routable addresses. NAT maps the private addresses to the public address.

Membership in the local **Administrators** group, or equivalent, is the minimum required to complete this procedure.

## To enable network address translation addressing

- 1. In the RRAS MMC snap-in, expand *Your Server Name*. If you are using Server Manager, expand **Routing and Remote Access**.
- 2. Expand IPv4, right-click NAT, and then click Properties.

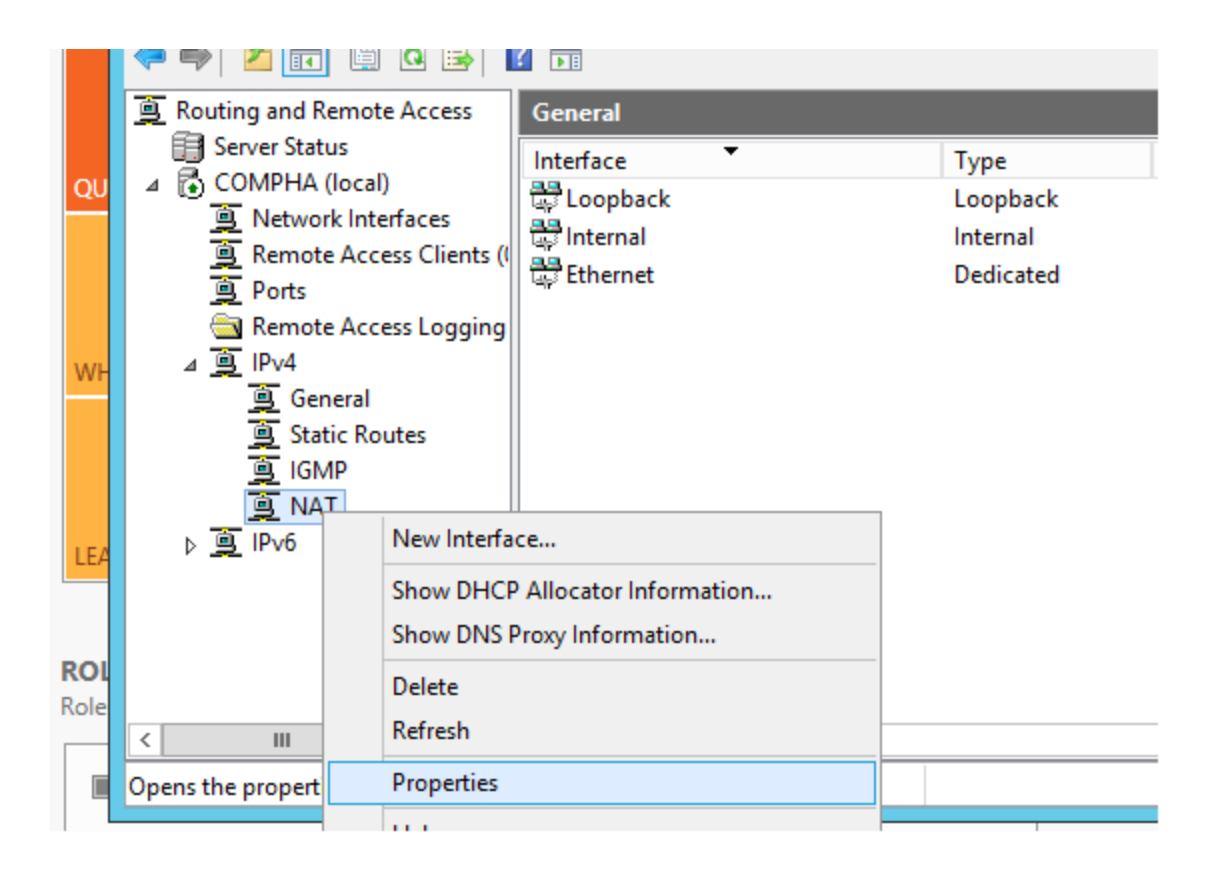

3. If you do not have a DHCP server on the private network, then you can use the RRAS server to respond to DHCP address requests. To do this, on the **Address Assignment** tab, select the **Automatically assign IP addresses by using the DHCP allocator** check box.

| NAT Properties ? X                                                                                                    |
|----------------------------------------------------------------------------------------------------|
| General Translation Address Assignment Name Resolution                                                                                                    |
| The network access translator can automatically assign IP addresses to<br>computers on the private network by using Dynamic Host Configuration<br>Protocol (DHCP). |
| Automatically assign IP addresses by using the DHCP allocator                                                                                                    |
| IP address: 192 . 168 . 0 . 0                                                                                                    |
| Mask: 255 . 255 . 0                                                                                                    |
| Exclude                                                                                                    |
|                                                                                                    |
| For more information                                                                                                    |
| For more information                                                                                                    |

- 4. To allocate addresses to clients on the private network by acting as a DHCP server, in **IP** address and Mask, configure a subnet address from which the addresses are assigned. For example, if you enter 192.168.0.0 and a subnet mask of 255.255.255.0, then the RRAS server responds to DHCP requests with address assignments from 192.168.0.1 through 192.168.0.254.
- 5. (Optional) To exclude addresses in the configured network range from being assigned to DHCP clients on the private network, click **Exclude**, click **Add**, and then configure the addresses.
- 6. To add the public interface to the NAT configuration, right-click **NAT**, and then click **New Interface**. Select the interface connected to the public network, and then click **OK**.

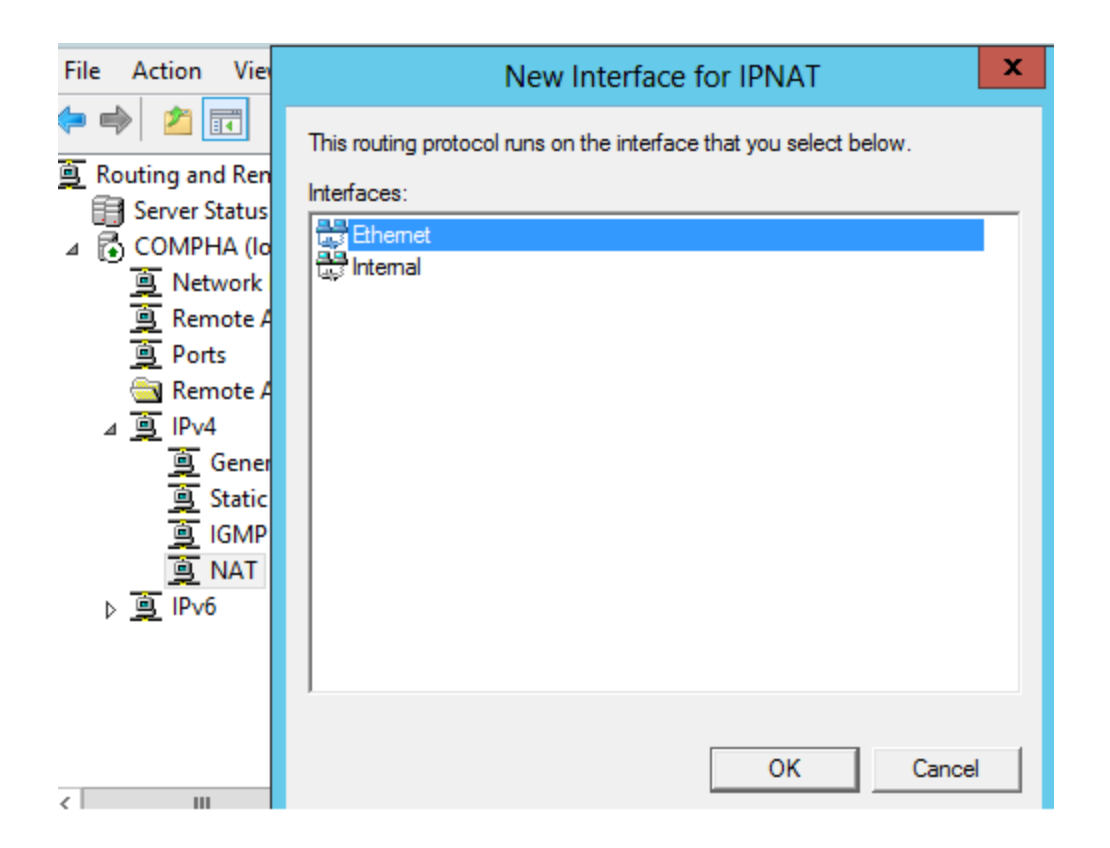

7. On the **NAT** tab, click **Public interface connected to the Internet** and **Enable NAT on this interface**, and then click **OK**.

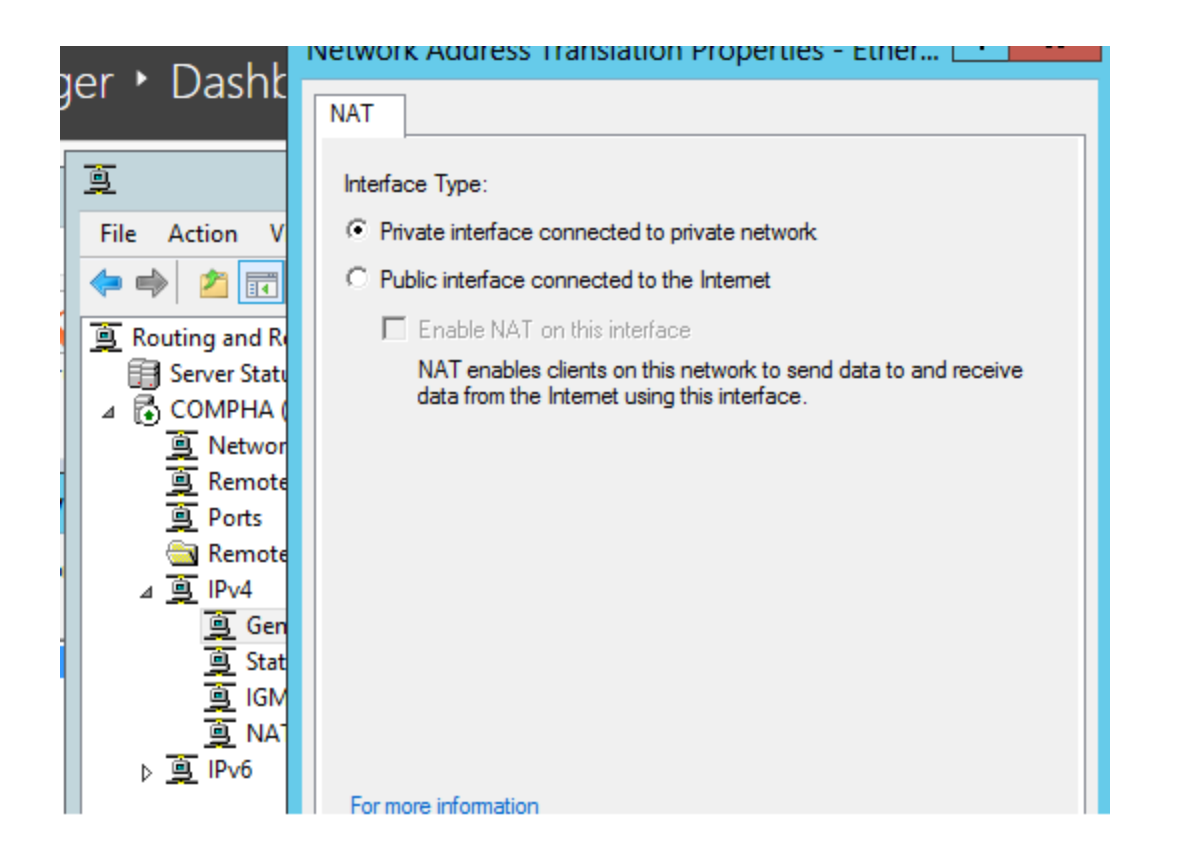

- If you want to add additional public addresses assigned to this interface or configure service and port mappings to computers on the private network, see <u>IPv4 - NAT -</u> <u>Interface - Properties Page</u>.
- 9. To add the private interface to the NAT configuration, right-click **NAT**, and then click **New Interface**. Select the interface connected to the private network, and then click **OK**.
- 10. On the **NAT** tab, click **Private interface connected to private network**, and then click **OK**.